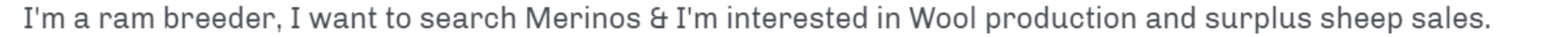

MEAT & LIVESTOCK AUSTRALIA

Filters MALE MERINO SUPERIOR SIRE

Sheep GENETICS

EDIT SEARCH

This document highlights how to clear your cache on your browser. Do this when you are experiencing searches that are not loading.

 $\cap$ 

I'm a ram breeder, I want to search Merinos & I'm interested in Wool production and surplus sheep sales.

MEAT & LIVESTOCK AUSTRALIA

Sheep GENETICS

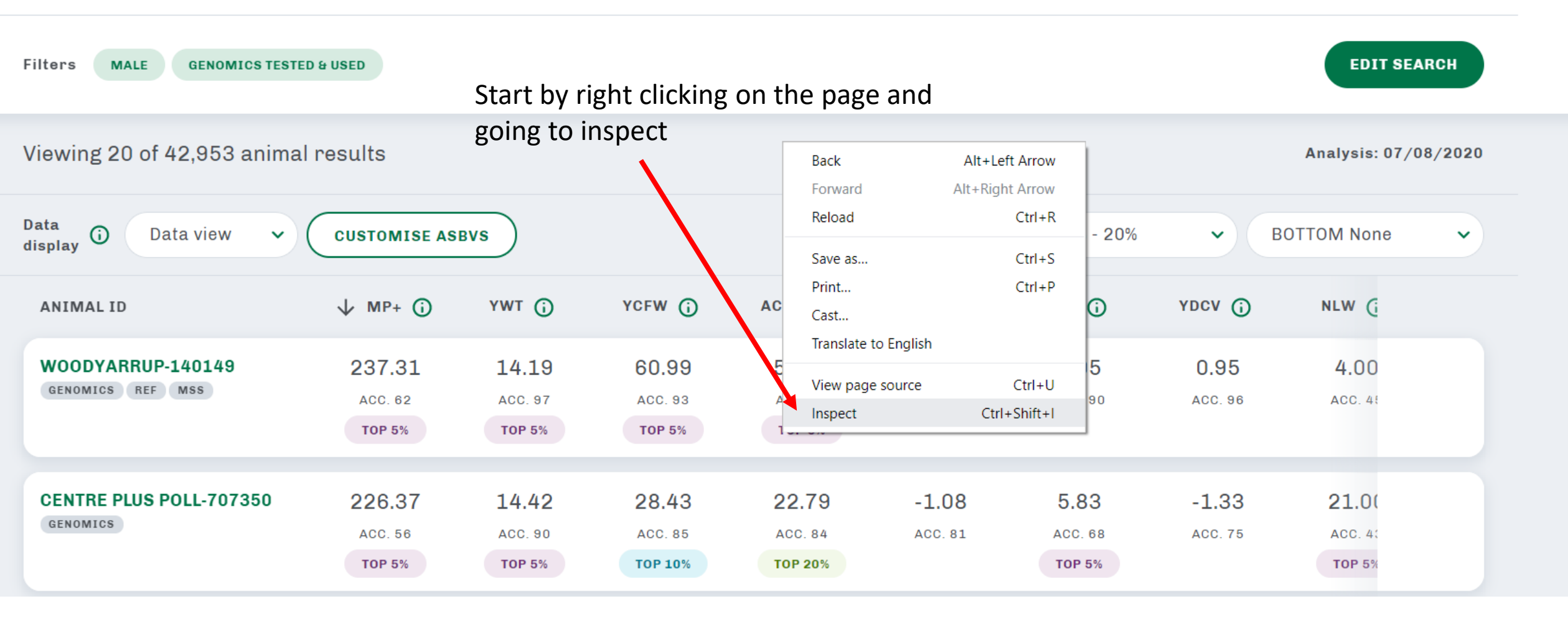

| 🖇 heep genetics                       | MEAT & LIVESTOCK AUSTRALIA |                                                                                                    |                  |                                                     | REGISTER         | LOG IN | Elements Console<br>▼ <div class="MuiGr&lt;br&gt;▼&lt;div class=" sg-<br=""><div class="sg-&lt;br&gt;&lt;div class=" sg-<br=""><div class="sg-&lt;br&gt;&lt;/di&gt; &lt;/di&gt;&lt;/th&gt;&lt;th&gt;Sources Network&lt;br&gt;id-root appgrid Mu&lt;br&gt;search"><br/>g-filters"&gt;</div></div></div></div></div></div></div></div></div></div></div></div></div></div></div></div></div></div></div></div></div></div></div></div></div></div></div></div></div></div></div></div></div></div></div></div></div></div></div></div></div></div></div></div></div> | Performance >>   : ×<br>iGrid-item MuiG<br>Application |                           |  |  |  |  |
|---------------------------------------|----------------------------|----------------------------------------------------------------------------------------------------|------------------|-----------------------------------------------------|------------------|--------|----------------------------------------------------------------------------------------------------|--------------------------------------------------------|---------------------------|--|--|--|--|
| I'm a ram breeder, I want to          | search Merino              | <pre>   <div <="" class="sg-results" id="sg-search-bar" sg-results"="" td=""></div></pre>               |                  |                                                     |                  |        |                                                                                                    |                                                        |                           |  |  |  |  |
| Filters MALE GENOMICS TESTE           | D & USED                   |                                                                                                    |                  |                                                     | EDITS            | SEARCH | <pre></pre>                                                                                                    |                                                        |                           |  |  |  |  |
| Viewing 20 of 42,953 animal           | results                    |                                                                                                    | 7/08/2020        | <pre><div class="container-padding"></div>   </pre> |                  |        |                                                                                                    |                                                        |                           |  |  |  |  |
| Data<br>display () Data view ~        | A I<br>on                  | Footer class="sg-footer">  main div div div #sg-results div div div.sg-results_header.container-padding |                  |                                                     |                  |        |                                                                                                    |                                                        |                           |  |  |  |  |
| nignights                             |                            | Styles Event Listeners DOM Breakpoints Properties Accessibility                                         |                  |                                                     |                  |        |                                                                                                    |                                                        |                           |  |  |  |  |
| ANIMAL ID                             | ↓ MP+ (j)                  | YWT (j                                                                                                  | YCFW (j          | ACFW (j)                                            | YFD (j           |        | Filter element.style { }                                                                                                    | :hov .cls +_                                           | margin –                  |  |  |  |  |
| WOODYARRUP-140149<br>GENOMICS REF MSS | 237.31<br>ACC. 62          | 14.19<br>ACC. 97                                                                                        | 60.99<br>ACC. 93 | 54.37<br>ACC. 87                                    | -1.01<br>ACC. 97 |        | <pre>@media (min-width: 768px) .sg-results_header {     padding-top: 24px;     padding-bottom: 24px; }</pre>                                                                                                    | results.scss:44                                        | 32 1008 × 27.556 32<br>24 |  |  |  |  |
| CENTRE PLUS POLL-707350               | 226.37                     | 14.42                                                                                                   | 28.43            | 22.79                                               | -1.08            |        | <pre>} @media (min-width: 768px) .container-padding {    </pre>                                                                                                    |                                                        |                           |  |  |  |  |
| GENOMICS                              | ACC. 56<br>TOP 5%          | ACC. 90                                                                                                 | ACC. 85          | ACC. 84                                             | ACC. 81          |        | <pre>} .container-padding {     padding-left: 24px;</pre>                                                                                                    | _shared.scss:92                                        | box-sizing     border-box |  |  |  |  |
| 4                                     |                            |                                                                                                    |                  |                                                     |                  | , ,    | <pre>padding-right: 24px; }</pre>                                                                                                    |                                                        | ■rgb(75, 79, 84)          |  |  |  |  |

|                                |                            |               |                           |                             |                             |            | Elements Conso        | ole Sources Network Ap     | plication » : X             |
|--------------------------------|----------------------------|---------------|---------------------------|-----------------------------|-----------------------------|------------|-----------------------|----------------------------|-----------------------------|
|                                |                            |               |                           |                             | REGISTER                    | LOG IN     | Application           | C Filter                   | ⊗ ×                         |
|                                | MEAT & LIVESTOCK AUSTRALIA |               |                           |                             |                             |            | Manifest              | Кеу                        | Value                       |
|                                |                            |               |                           |                             |                             |            | 🗱 Service Workers     | cookiePolicy               | {"expires":2198338896593,"d |
| I'm a ram breeder, I want to   | s & I'm intere             | Clear storage | sg//search?dbType=5&userT | {"expires":1598417276806,"d |                             |            |                       |                            |                             |
|                                |                            |               |                           |                             |                             |            |                       | sg//asbv?dbType=5&keywor   | {"expires":1598417260202,"d |
|                                |                            |               |                           |                             |                             |            | Storage               | customASBVs-5-7            | {"expires":1601005659857,"d |
|                                |                            |               |                           |                             |                             |            |                       | sg//savedsearch/public?dbT | {"expires":1598417254852,"d |
| Filters MALE GENOMICS TESTE    |                            | SEARCH        |                           | userld                      | {"expires":1601005738632,"d |            |                       |                            |                             |
|                                |                            |               |                           |                             |                             |            |                       | prime                      | {"expires":1601005738847,"d |
|                                |                            |               |                           |                             |                             |            |                       | customASBVs-2-2            | {"expires":1600992919752,"d |
|                                |                            |               |                           |                             |                             |            | Cookies               | sg//search?dbType=5&userT  | {"expires":1598417311082,"d |
| viewing 20 of 42,953 animal    | l results                  |               |                           |                             | Analysis:                   | 07/08/2020 | COOKICS               | sg//catalogue/count?dbType | {"expires":1598413735877,"d |
|                                |                            |               |                           |                             |                             |            | Cache                 | sg//search?dbType=5&userT  | {"expires":1598417341839,"d |
|                                |                            |               |                           |                             |                             |            |                       |                            |                             |
| Data 🛈 Data view 🗸             | CUSTOMISE AS               | BVS)          | lick on the               | a littla arro               | w noar lo                   |            | Cache Storage         |                            |                             |
| display                        |                            |               |                           |                             |                             | cai        | Application Cache     |                            |                             |
|                                |                            | 9             | storage                   |                             |                             |            | De elemente d'Comisse |                            |                             |
| Percentile                     | DOT                        |               |                           |                             |                             |            | Background Services   |                            |                             |
| highlights U TOP 1% - 20%      | ▲ BOI                      | I UM None     | ~                         |                             |                             |            | Background Fetch      |                            |                             |
|                                |                            |               |                           |                             |                             |            | Background Sync       |                            |                             |
| ANIMAL ID                      | ↓ MP+ ①                    | YWT 🛈         | YCFW                      | ACFW                        | YFD (i)                     |            | Frames                |                            |                             |
|                                | • •                        | Ŭ             | Ŭ                         | Ŭ                           | Ŭ                           |            |                       |                            |                             |
|                                |                            |               |                           |                             |                             |            | ▶ 🗖 top               |                            |                             |
| WOODYARRUP-140149              | 237.31                     | 14.19         | 60.99                     | 54.37                       | -1.01                       |            |                       |                            |                             |
| GENOMICS REF MSS               | ACC. 62                    | ACC. 97       | ACC. 93                   | ACC. 87                     | ACC. 97                     |            |                       | ▼{expires: 2198338896593   | , data: true}               |
|                                |                            |               |                           |                             |                             |            |                       | data: true                 |                             |
|                                | TOP 5%                     | 10P 5%        | 10P 5%                    | TUP 5%                      |                             |            |                       | expires: 219833889659      | 3                           |
|                                |                            |               |                           |                             |                             |            |                       |                            |                             |
| <b>CENTRE PLUS POLL-707350</b> | 226.37                     | 14 42         | 28 43                     | 22.79                       | -1.08                       |            |                       |                            |                             |
| GENOMICS                       | 220.07                     |               | 20,10                     |                             | 2.00                        |            |                       |                            |                             |
|                                | ACC. 56                    | ACC. 90       | ACC. 85                   | ACC. 84                     | ACC. 81                     |            |                       |                            |                             |
|                                | <b>TOP 5%</b>              | <b>TOP 5%</b> | <b>TOP 10%</b>            | <b>TOP 20%</b>              |                             |            |                       |                            |                             |
|                                |                            |               |                           |                             |                             |            |                       |                            |                             |

| Sheep genetics Register Log in                                                                           |               |         |                |             |           | <b>^</b>    | Elements Console Sources Network Application >> |                            |                 |                             |                             |
|----------------------------------------------------------------------------------------------------|---------------|---------|----------------|-------------|-----------|-------------|-------------------------------------------------|----------------------------|-----------------|-----------------------------|-----------------------------|
|                                                                                                    |               |         |                |             |           |             | Application                                     | C Filter                   |                 | ⊗ ×                         |                             |
|                                                                                                    |               |         |                |             |           |             | - 1                                             | Manifest                   | Кеу             |                             | Value                       |
| I'm a ram breeder, I want to search Merinos & I'm interested in Wool production and surplus sheep sales. |               |         |                |             |           |             | 🗱 Service Workers                               | cookiePolicy               | /               | {"expires":2198338896593,"d |                             |
|                                                                                                    |               |         |                |             |           |             | 📋 Clear storage                                 | sg//search?c               | dbType=5&userT  | {"expires":1598417276806,"d |                             |
|                                                                                                    |               |         |                |             |           |             |                                                 |                            | sg//asbv?db     | Type=5&keywor               | {"expires":1598417260202,"d |
|                                                                                                    |               |         |                |             |           |             |                                                 | Storage                    | customASBVs-5-7 |                             | {"expires":1601005659857,"d |
| Filters MALE GENOMICS TESTED & USED EDIT SEARCH                                                          |               |         |                |             |           |             | 💌 📰 Local Storage                               | sg//savedsearch/public?dbT |                 | {"expires":1598417254852,"d |                             |
|                                                                                                    |               |         |                |             |           |             | Ittps://search.sheepgepetid                     | userld                     |                 | {"expires":1601005738632,"d |                             |
|                                                                                                    |               |         |                |             |           |             |                                                 | Session Storage            | Clear           |                             | {"expires":1601005738847,"d |
|                                                                                                    |               |         |                |             |           |             |                                                 | S IndexedDB                | BV              | /s-2-2                      | {"expires":1600992919752,"d |
| Viewing OD of #0.050 enimal                                                                              | neeulte       |         |                |             | 1         | 07/00/0000  |                                                 | S Web SOI                  | sg//search?c    | dbType=5&userT              | {"expires":1598417311082,"d |
| viewing 20 of 42,953 animai                                                                              | results       |         |                |             | Anarysis: | 07/08/2020  |                                                 | Cookies                    | sg//catalogu    | ue/count?dbType             | {"expires":1598413735877,"d |
|                                                                                                    |               |         |                |             |           |             |                                                 | 0                          | sg//search?c    | dbType=5&userT              | {"expires":1598417341839,"d |
| Dete                                                                                                    |               |         |                |             |           |             |                                                 | Cache                      |                 |                             |                             |
| display i Data view V                                                                                    | CUSTOMISE ASE | svs )   |                |             |           |             | _                                               | S Cacha Storaga            |                 |                             |                             |
| uispiay                                                                                                  |               |         | Right click    | k on the ac | ldress an | id click cl | lear                                            |                            |                 |                             |                             |
|                                                                                                    |               |         | 0              |             |           |             |                                                 |                            |                 |                             |                             |
| Percentile () TOP 1% - 20%                                                                               | × BOTT        | OM None | ~              |             |           |             |                                                 | Background Services        |                 |                             |                             |
| highlights U HOF 1/0 - 20/0 V BOTTOW NOTE                                                                |               |         |                |             |           |             |                                                 |                            |                 |                             |                             |
|                                                                                                    |               |         |                |             |           |             |                                                 |                            |                 |                             |                             |
| ANIMAL ID                                                                                                | J MP+ (i)     | YWT 🛈   | YCFW           | ACFW        | YED 🛈     |             |                                                 | G Background Sync          |                 |                             |                             |
|                                                                                                    | •             |         |                |             |           |             |                                                 | Frames                     |                 |                             |                             |
|                                                                                                    |               |         |                |             |           |             |                                                 |                            |                 |                             |                             |
| WOODYARRUP-140149                                                                                        | 237.31        | 14.19   | 60.99          | 54.37       | -1.01     |             |                                                 | ▶ 🛄 top                    |                 |                             |                             |
| GENOMICS REF MSS                                                                                         | ACC. 62       | ACC. 97 | ACC. 93        | ACC. 87     | ACC. 97   |             |                                                 |                            | ▼{expires       | : 2198338896593,            | data: true}                 |
|                                                                                                    |               |         |                |             |           |             |                                                 |                            | data:           | true                        | ,                           |
|                                                                                                    | TOP 5%        | 10P 5%  | TOP 5%         | 10P 5%      |           |             |                                                 |                            | expire          | s: 2198338896593            |                             |
|                                                                                                    |               |         |                |             |           |             |                                                 |                            |                 |                             |                             |
|                                                                                                    | 006.07        | 14.40   | 00 / 0         | 22.20       | 1.00      |             |                                                 |                            |                 |                             |                             |
| GENOMICS                                                                                                 | 220.31        | 14.42   | 20.43          | 22.13       | -1.08     |             |                                                 |                            |                 |                             |                             |
| GERONICS                                                                                                 | ACC. 56       | ACC. 90 | ACC. 85        | ACC. 84     | ACC. 81   |             |                                                 |                            |                 |                             |                             |
|                                                                                                    | TOP 5%        | TOP 5%  | <b>TOP 10%</b> | TOP 20%     |           |             |                                                 |                            |                 |                             |                             |
|                                                                                                    |               |         |                |             |           |             |                                                 |                            |                 |                             |                             |
| 4                                                                                                    |               |         |                |             |           | ۱.          | -                                               |                            |                 |                             |                             |

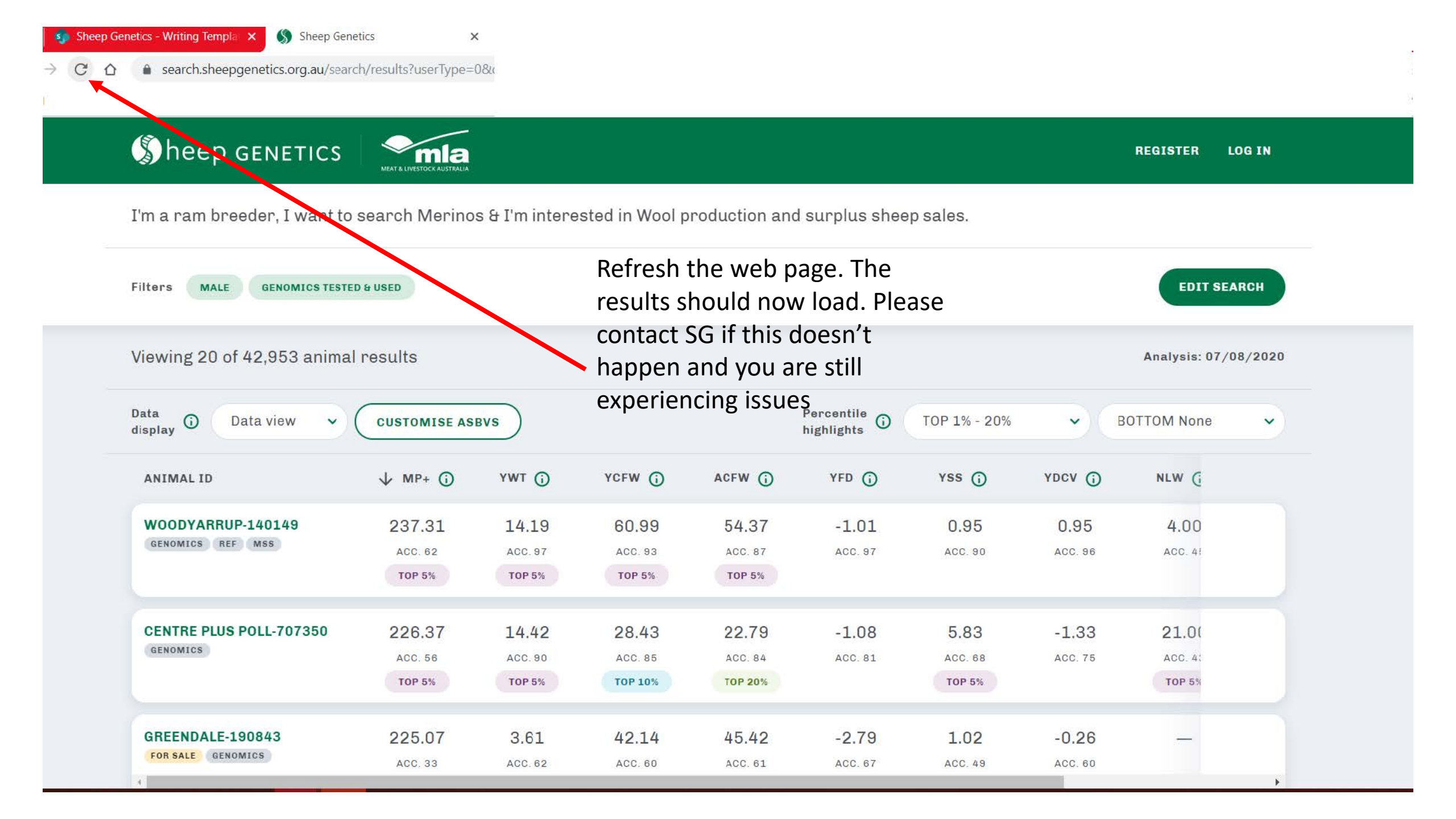